1-) O advogado deverá acessar a área restrita no site da OAB SP com a senha previamente cadastrada, através do link "Área Restrita".

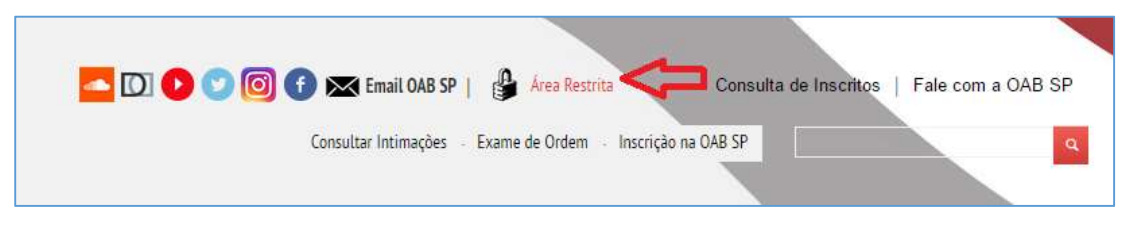

**2-)** Ao clicar no link, o advogado deverá preencher corretamente o formulário abaixo para ser autenticado.

| SERVIÇOS                     |                                                                                                    |
|------------------------------|----------------------------------------------------------------------------------------------------|
| FINANCEIRO                   | Servicos                                                                                                    |
| CONSULTA DE INSCRITOS        | Acesso à área restrita do site da OAB SP                                                                              |
| CONSULTAR INTIMAÇÕES         | Cadastre aqui sua senha ou utilize o formulário abaixo para acessar sua área restrita, caso já tenha registrado       |
| PRÉ-INSCRIÇÃO                | uma senha de acesso.<br>Nº de inscrição:                                                                              |
| RANKING DE<br>ACESSIBILIDADE | Senha:                                                                                                    |
| TABELAS                      | Advogado Estagiário Provisório                                                                                        |
| OUVIDORIA                    | Acesse aqui o Tutorial do Novo Sistema de Intimações.                                                                 |
| CERTIFICAÇÃO DIGITAL         | Acessar                                                                                                    |
| CENTRAL DE CURRÍCULOS        | Ainda nao possui senna cadastrada? Ciique aqui para cadastra-ia.<br>Esqueceu sua senha? Ciique aqui para recuperá-la. |
| CONSULTA DOCUMENTOS          | Se preferir, clique no botão abaixo para logar com seu certificado digital.                                           |
| BALCÃO DE ANÚNCIOS           | ** Certifique-se de ter inserido o token do certificado digital neste computador antes de acessar esta opção. **      |

3-) Se a autenticação for bem-sucedida, o advogado deverá clicar no ícone "INSS Digital".

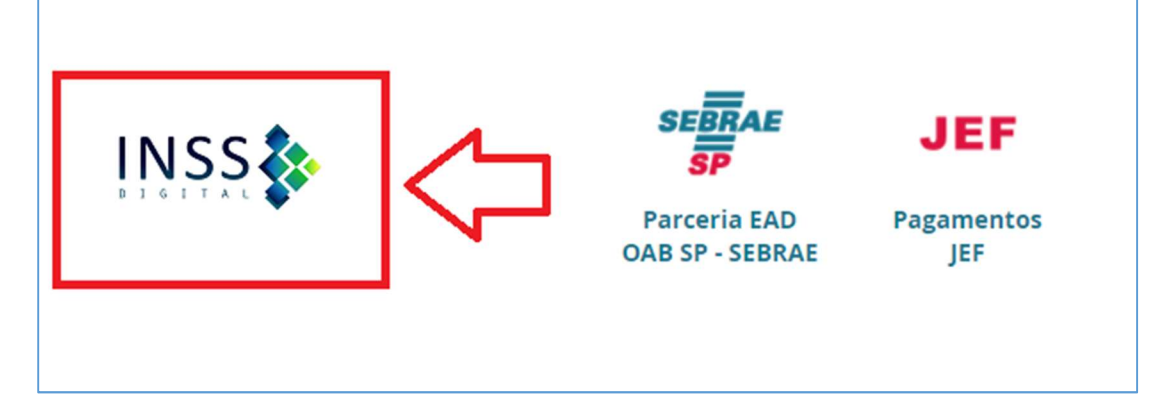

**4)** Para participar do convênio, preencher corretamente o formulário abaixo e clicar no botão "Prosseguir >>" para gerar o TCMS(Termo de compromisso e manutenção de sigilo).

| Antes de prossegui                                                                                           | ema requer que seu computador te<br>r, verique se ele está funcionando c                                                                                                    | enna instalado o plugin <b>Certisign WebSigner</b><br>corretamente, clicando <b>aqui</b> .                                                                                                    |
|----------------------------------------------------------------------------------------------------|----------------------------------------------------------------------------------------------------|----------------------------------------------------------------------------------------------------|
| A OAB São Paulo (<br>Instituto Na <mark>ci</mark> onal<br><mark>vi</mark> a internet.                        | dá início ao cadastramento de adv<br>do Seguro Social (INSS) garantirá                                                                                                    | <i>v</i> ogados no "INSS Digital". O programa do<br>acesso aos processos administrativos do <mark>I</mark> NSS                                                                                                    |
| Para isso, o intere<br>dos dados do forr<br>Manutenção de S<br><b>assinado digitalm</b><br>do próprio sistem | ssado deve solicitar o cadastrame<br>nulário abaixo. Em seguida, o sist<br>gilo(TCMS), em formato PDF, nece<br><b>ente com certificado digital</b> emitic<br>a. O prazo para processamento d | ento, através de preenchimento e confirmação<br>ema irá gerar o Termo de Compromisso e<br>essário ao cadastramento. Este PDF deve ser<br>do para o CPF do advogado interessado, através<br>as informações é de <b>10 (dez) dias úteis</b> . |
| O <b>endereço profis</b><br>Compromisso e M                                                                  | <b>sional</b> do advogado cadastrado n                                                                                                    | a OAB SP será utilizado para gerar o Termo de                                                                                                    |
| Nome:                                                                                                    | Nome do advogado                                                                                                    | Campos vêm pré-preenchidos com o email e<br>o telefone profissional do advogado<br>cadastrados na OAB SP                                                                                                    |
| CPF:                                                                                                    | 9999999999999999999                                                                                                    | 7                                                                                                    |
| Nº da OAB:                                                                                                   | 999999 - Definitivo                                                                                                    |                                                                                                    |
| * Email:                                                                                                    | email@dominio.com.                                                                                                    | br                                                                                                    |
| * Telefone para co                                                                                           | ntato: ( 11 ) 988888888                                                                                                    |                                                                                                    |
| Autorizo a OAB<br>acordo de cooper                                                                           | SP a cadastrar os dados acima no<br>ação técnica celebrado entre as ir                                                                                                    | o sistema do INSS, para que eu possa usufrir do<br>Istituições para requerimentos de serviços                                                                                                    |

**Obs.:** O formulário apresenta as informações do advogado que serão cadastradas no sistema do INSS.

**5-)** Ao clicar no botão "Prosseguir >> ", o advogado interessado deverá conferir os dados digitados e, caso estejam corretos, deverá clicar em "Assinar Termo".

| Confira abaixo as inforn                                                                     | nações <mark>que serão cadastradas no s</mark>                                                                              | istema do INSS.                                              |
|----------------------------------------------------------------------------------------------|----------------------------------------------------------------------------------------------------|--------------------------------------------------------------|
| O <b>endereço profissiona</b> l<br>Compromisso e Manute                                      | do advogado cadastrado na OAB<br>nção de Sigilo.                                                                            | SP será utilizado para gerar o Termo                         |
| Endereco Profissional                                                                        |                                                                                                    |                                                              |
| Drara da Cá 385 Cá C                                                                         | 1001000 São Paulo - SP                                                                                                    |                                                              |
| Praça da Sé, 385 - Sé - C                                                                    | 1001000 - São Paulo - SP                                                                                                    | Endereço profissional do                                     |
| Praça da Sé, 385 - Sé - C<br>Nome:<br>CPF:                                                   | 1001000 - São Paulo - SP<br>Nome do Advogado<br>999999999999                                                                | Endereço profissional do<br>advogado cadastrado na           |
| Praça da Sé, 385 - Sé - O<br>Nome:<br>CPF:<br>Nº da OAB:                                     | 1001000 - São Paulo - SP<br>Nome do Advogado<br>999999999999<br>99999 - Definitivo                                          | Endereço profissional do<br>advogado cadastrado na<br>OAB SP |
| Praça da Sé, 385 - Sé - C<br>Nome:<br>CPF:<br>Nº da OAB:<br>Email:                           | 1001000 - São Paulo - SP<br>Nome do Advogado<br>999999999999<br>99999 - Definitivo<br>email@dominio.com.br                  | Endereço profissional do<br>advogado cadastrado na<br>OAB SP |
| Praça da Sé, 385 - Sé - O<br>Nome:<br>CPF:<br>Nº da OAB:<br>Email:<br>Telefone para contato: | 1001000 - São Paulo - SP<br>Nome do Advogado<br>999999999999<br>99999 - Definitivo<br>email@dominio.com.br<br>(11)988888888 | Endereço profissional do<br>advogado cadastrado na<br>OAB SP |

**6-)** Ao clicar em "Assinar termo", o sistema irá gerar o TCMS com os dados do advogado e fazer upload do arquivo para o Portal de Assinaturas da Certisign. Ao final desse processo, uma janela desse Portal será aberta, para que o advogado assine, no Portal da Certisign, o termo que acabou de ser gerado pelo sistema.

| LINSS393939A_20180205_13_36_24                           |                                                                       |
|----------------------------------------------------------|-----------------------------------------------------------------------|
| Enviado por:                                             |                                                                       |
| Site da OAB SP - Convênio com o INSS (Site da OAB SP)    |                                                                       |
| Data:                                                    |                                                                       |
| 02/05/2018 13:41                                         |                                                                       |
| Status:                                                  |                                                                       |
| Pendente                                                 | Lista dos certificados pessoa<br>instalados <u>no com</u> putador loc |
| Signatário:                                              |                                                                       |
| Nome do Advogado                                         | ל א                                                                   |
| Assinar com:                                             |                                                                       |
| Nome no Certificado Digital : CPF no Certificado Digital | • 2                                                                   |

**OAB SP – Departamento de Informática** 

**Obs.:** para assinar o documento, é obrigatório visualizá-lo antes. Além disso, o CPF que consta no Certificado Digital deve ser o mesmo do advogado interessado. Caso contrário, o Portal de Assinaturas não permitirá que o documento seja assinado.

| LINSS393939A_20180205_13_36_24                                                                                                    |                                                                                                    |                                                                     |
|----------------------------------------------------------------------------------------------------|----------------------------------------------------------------------------------------------------|---------------------------------------------------------------------|
| Enviado por:                                                                                                    | Alerta do Portal de Assir                                                                                                    | naturas caso (                                                      |
| Site da OAB SES CONVENIO CON O INSS (Site da OAB SE)                                                                                                    | clicando antes no botão "                                                                                                    | Visualizar"                                                         |
| Data:                                                                                                    |                                                                                                    |                                                                     |
| 02/05/2018 13:41                                                                                                    |                                                                                                    |                                                                     |
| Status:                                                                                                    |                                                                                                    |                                                                     |
| Pendente                                                                                                    |                                                                                                    |                                                                     |
| Signatário                                                                                                    |                                                                                                    |                                                                     |
| Nome do Advogado                                                                                                    |                                                                                                    |                                                                     |
|                                                                                                    |                                                                                                    |                                                                     |
| Assinar com:                                                                                                    |                                                                                                    |                                                                     |
|                                                                                                    |                                                                                                    |                                                                     |
| Assinar                                                                                                    | 🕜 Não assinar Vis                                                                                                    | ualizar 🕑                                                           |
| Assinar                                                                                                    | Não assinar Vis                                                                                                    | ualizar 🕑                                                           |
| Assinar                                                                                                    | 2 Não assinar Vis                                                                                                    | ualizar 🕢                                                           |
| Assinar<br>CERTIS<br>Este documento requer a assinatura para o CPF 9999999999<br>INSS393838A_20180205_14_16_45                                                                                                    | Não assinar Vis                                                                                                    | ualizar 🕢                                                           |
| Assinar<br>CERTIS<br>Este documento requer a assinatura para o CPF 9999999999<br>INSS393838A_20180205_14_16_45                                                                                                    | Vis Não assinar Vis                                                                                                    | ualizar 🕢                                                           |
| Assinar<br>CERTIS<br>Este documento requer a assinatura para o CPF 9999999999<br>INSS393838A_20180205_14_16_45<br>Enviado por:<br>Site da OAB SP - Convênio com o INSS (Site da OAB SP)                                                                                                    | Vis Não assinar Vis                                                                                                    | ualizar 🕢                                                           |
| Assinar<br>CERTIS<br>Este documento requer a assinatura para o CPF 9999999999<br>INSS393838A_20180205_14_16_45<br>Enviado por:<br>Site da OAB SP - Convênio com o INSS (Site da OAB SP)<br>Data:                                                                                                    | Não assinar Vis          Vis         Não assinar         Vis         Alerta do Portal de Ass         quando o certificado dis         selecionado para assina         documento não tiver siá                                                           | inaturas<br>co emitido                                              |
| Assinar         CERTIS         Este documento requer a assinatura para o CPF 9999999999         INSS393838A_20180205_14_16_45         Enviado por:         Site da OAB SP - Convênio com o INSS (Site da OAB SP)         Data:         02/05/2018 14:16                                                                                                    | Não assinar Vis          2999.         Alerta do Portal de Ass         quando o certificado dig         selecionado para assina         documento não tiver sid         para o CPF do advogad                                                           | imaturas<br>itial<br>r o<br>lo emitido<br>lo signatário             |
| Assinar<br>CERTIS<br>Este documento requer a assinatura para o CPF 9999999999<br>INSS393838A_20180205_14_16_45<br>Enviado por:<br>Site da OAB SP - Convênio com o INSS (Site da OAB SP)<br>Data:<br>02/05/2018 14:16                                                                                                    | Não assinar Vis          O99.         Alerta do Portal de Ass         quando o certificado dig         selecionado para assina         documento não tiver sid         para o CPF do advogad                                                            | inaturas<br>ital<br>r o<br>lo emitido<br>lo signatário              |
| Este documento requer a assinatura para o CPF 9999999999<br>INSS393838A_20180205_14_16_45<br>Enviado por:<br>Site da OAB SP - Convênio com o INSS (Site da OAB SP)<br>Data:<br>02/05/2018 14:16<br>Status:                                                                                                    | Não assinar Vis          Viso         Não assinar         Viso         Viso         Viso         Alerta do Portal de Ass         quando o certificado dis         selecionado para assina         documento não tiver sid         para o CPF do advogad | inaturas<br>cital<br>r o<br>lo emitido<br>lo signatário             |
| CERTISION   Este documento requer a assinatura para o CPF 9999999999   INSS393838A_20180205_14_16_45   Enviado por:   Site da OAB SP - Convênio com o INSS (Site da OAB SP)   Data:   02/05/2018 14:16   Status:   Pendente                                                                                                    | Não assinar Vis          2099.         Alerta do Portal de Ass         quando o certificado dig         selecionado para assina         documento não tiver sid         para o CPF do advogad                                                           | inaturas<br>cital<br>r o<br>lo emitido<br>lo signatário             |
| CERTISCO   Lasinar   Lasinar                                                                                                    | Não assinar Vis          099.         Alerta do Portal de Ass         quando o certificado dig         selecionado para assina         documento não tiver sid         para o CPF do advogad                                                            | inaturas<br>cital<br>r o<br>lo emitido<br>lo signatário             |
| Enviado por:<br>Site da OAB SP - Convênio com o INSS (Site da OAB SP)<br>Data:<br>02/05/2018 14:16<br>Status:<br>Pendente<br>Signatário:<br>Nome do Advogado/signatário                                                                                                    | Não assinar Vis          Vis         Vis         Alerta do Portal de Ass         quando o certificado dis         selecionado para assina         documento não tiver siá         para o CPF do advogad                                                 | ualizar 🕢                                                           |
| Assinar<br>CERTIS<br>CERTIS<br>CERTI | Não assinar Vis          Viso         Não assinar         Viso         Viso         Alerta do Portal de Ass         quando o certificado dis         selecionado para assina         documento não tiver sid         para o CPF do advogad              | ualizar 🕢                                                           |
| Assinar<br>CERTISION<br>Este documento requer a assinatura para o CPF 999999999<br>INSS393838A_20180205_14_16_45<br>Enviado por:<br>Site da OAB SP - Convênio com o INSS (Site da OAB SP)<br>Data:<br>02/05/2018 14:16<br>Status:<br>Pendente<br>Signatărio:<br>Nome do Advogado/signatărio<br>Assinar com:<br>Nome no Certificado Digital : CPF no Certificado Digital                                                                                                    | Não assinar Vis          Vis         Vis         Vis         Alerta do Portal de Ass         quando o certificado dig         selecionado para assina         documento não tiver sid         para o CPF do advogad                                     | valizar<br>iinaturas<br>cital<br>r o<br>lo emitido<br>lo signatário |

Termo de Compromisso e Manutenção de Sigilo, gerado automaticamente pelo sistema e enviado para o Portal de Assinatura da Certisign.

## ANEXO III TERMO DE COMPROMISSO DE MANUTENÇÃO DE SIGILO – TCMS E CIÊNCIA DE RESPONSABILIDADES

Nome do advogado , advogada, OAB SP nº 99999 - Definitivo, nacionalidade BRASILEIRA portadora do CPF nº 999999999 RG nº 9 999 999 9 /SSPSP, com domicílio profissional na Praça da Sé, 385 - Sé - 01001-000 S.Paulo/SP, perante o Instituto Nacional do Seguro Social, declaro ter ciência inequívoca da legislação sobre

o tratamento de informação classificada cuja divulgação possa causar risco ou dano à segurança da sociedade ou do Estado, e me comprometo a guardar o sigilo necessário, nos termos da Lei nº 12.527, de 18 de novembro de 2011, e a:

a) tratar as informações classificadas em qualquer grau de sigilo ou os materiais de acesso restrito que me forem fornecidos pelo INSS e preservar o seu sigilo, de acordo com a legislação vigente;

b) preservar o conteúdo das informações classificadas em qualquer grau de sigilo ou dos materiais de acesso restrito, sem divulgá-lo a terceiros;

c) não praticar quaisquer atos que possam afetar o sigilo ou a integridade das informações classificadas em qualquer grau de sigilo ou dos materiais de acesso restrito;

d) não copiar ou reproduzir, por qualquer meio ou modo: (I)informações classificadas em qualquer grau de sigilo;
 (II)informações relativas aos materiais de acesso restrito do INSS, salvo autorização da autoridade competente;

 e) acessar o conteúdo das informações não classificadas como sigilosas, podendo utilizá-las, copiá - las ou reproduzi-las por qualquer meio ou modo, exclusivamente no exercício das atividades funcionais que me compete exercer; e

f) em sendo gestor de acesso aos dados, me comprometo, ainda, a colher a assinatura do TCMS do usuário a quem eu compartilhar o acesso e enviá-lo à Gerência-Executiva do INSS do local da sede do meu órgão.

Declaro ter ciência das responsabilidades inerentes às atribuições a mim conferidas em virtude do ajuste firmado pelo INSS e (ACORDANTE / ENTIDADE CREDENCIADA), que por estar de acordo com este Termo, o assino na presença das testemunhas abaixo identificadas.

São Paulo/SP, 16/08/2018

Assinatura

| TESTEMUNHAS: |
|--------------|
| Nome:        |
| CPF:         |
| Assinatura:  |

Nome: CPF: Assinatura:

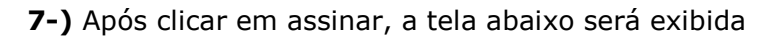

| INSS393939A_20180205_13 | _36_24             |
|-------------------------|--------------------|
|                         |                    |
|                         |                    |
| tatus:<br>endente       | Aguarde, assinando |
| ignatário:              |                    |
|                         |                    |
|                         | * Q                |

**8-)** Ao final da assinatura, a tela anterior é fechada automaticamente e a mensagem abaixo é exibida para o advogado, caso o processo tenha sido bem sucedido.

| INSS Digital                                                                                                    |
|----------------------------------------------------------------------------------------------------|
| Solicitação de cadastramento do advogado <b>Nome do Advogado</b> OAB SP nº <b>99999</b> - Definitivo no "INSS Digital" finalizada com sucessol |
| O prazo para processamento das informações é de 10 (dez) dias úteis.                                                                           |
| << Voltar                                                                                                    |
|                                                                                                    |
|                                                                                                    |
|                                                                                                    |
|                                                                                                    |

Ao final de todo o processo descrito acima, o arquivo contendo o TCMS assinado no portal de assinaturas da Certisign fica armazenado no servidor da OAB SP, estando disponível para consulta do funcionário responsável pelo cadastramento das informações no portal do INSS.

Em caso de dúvida com relação à autenticidade da assinatura, é possível conferi-la no Portal da Certisign, através do protocolo anexado ao arquivo original.

| Por estar de acordo com o presente                                                                                            | : Termo, o assino r                                         | na presença das testemunhas abai                                                                        | xo identificadas.                                                                                                    |
|----------------------------------------------------------------------------------------------------|-------------------------------------------------------------|----------------------------------------------------------------------------------------------------|----------------------------------------------------------------------------------------------------|
| São Paulo, 02/05/2018                                                                                                    |                                                             | taimente por                                                                                            |                                                                                                    |
| 127                                                                                                    |                                                             | Assinatura                                                                                              |                                                                                                    |
| TESTEMUNHAS:                                                                                                    |                                                             |                                                                                                    | o la s                                                                                                    |
| Nome:                                                                                                    |                                                             | Nome:                                                                                                   | ment                                                                                                    |
| CPF:                                                                                                    |                                                             | CPF:                                                                                                    | ncop                                                                                                    |
| Assingtone.                                                                                                    |                                                             | Assistanta.                                                                                             | and the second second se |
| PR                                                                                                    | OTOCOLO                                                     | DE ASSINATURA(S                                                                                         | )                                                                                                    |
| O documento acima foi propost<br>assinaturas clique no link: https<br>vá até o site https://sandbox.po<br>documento é válido. | o para assinatura<br>://sandbox.portal<br>rtaldeassinaturas | a digital na plataforma Sandbox<br>deassinaturas.com.br/Verificar/<br>s.com.br e utilize o código abaix | Portal. Para verificar as<br>53E6-C3A3-7E55-E007 ou<br>o para verificar se este                                                                                                    |
| Código p                                                                                                    | ara verifica                                                | ção: 53E6-C3A3-7E5                                                                                      | 5-E007                                                                                                    |
|                                                                                                    |                                                             |                                                                                                    |                                                                                                    |
| 165E1ECF79F75D9C3                                                                                                    | Hash<br>D451FFC42D1                                         | do Documento<br>2BC439E722961E5680B99E                                                                  | 6CAFA78A0CADCF                                                                                                    |
| O(s) nome(s) indicado(s) para a                                                                                               | assinatura, bem o                                           | como seu(s) status em 02/05/20                                                                          | 18 é(são) :                                                                                                    |
| <ul> <li>Nome de que assinou</li> <li>03:00</li> <li>Tipo: Certificado Digital</li> </ul>                                     | - CPF                                                       | em 02/05/2018 14:00 UT(                                                                                 | C-                                                                                                    |
|                                                                                                    | ~                                                           | 11                                                                                                    |                                                                                                    |